## **Top Ten Tips For Khannecting**

- 1. Students should use their pcsb.org email address to sign up for Khan (this is their R.2.D.2 number @pcsb.org). They can now receive email from Khan :)
- 2. Have 3 icons on every student's desktop
  - a. <u>https://portal.office.com/Home</u> (Their email)
  - b. <u>https://studentscores.collegeboard.org/home</u> (College Board Scores)
  - c. <u>https://www.khanacademy.org/sat</u> (Khan Academy SAT site)
- 3. The order in which students access each site is imperative to a smooth process
  - a. Open your email- (Be prepared to assist students that have not done this yet. Their username and password are the same that they use to sign on to the computer.)
  - b. Minimize screen and have students click College Board desktop icon. This will open a new tab-College Board student scores. Walk them through the process of creating an account. (See tips below)
  - c. Minimize screen and have students click Khan Academy desktop icon. This will open a new tab- Khan Academy SAT
- 4. Use a common naming pattern for student accounts. We suggest their S. number without the (.)
- 5. If a student lives in Saint Petersburg they must spell out Saint or they will receive a zip code error.
- 6. If you receive a zip code error your city is actually the issue. Check spelling.
- 7. If a student has taken the PSAT or SAT before (especially TIP kids) they already have a College Board account and will need to know it. They can not have two.
- 8. Make a card with each student's name as it appears in portal, their test code, their S. number, and their zip code in portal.
- 9. Have the school address displayed for students that do not know their address. It will be more than you expect.
- 10. The address line will be your biggest obstacle. "What is address line 2?"